# 山西大学

# 智慧就业系统使用手册

(学生版)

2020年5月

| 一、登 | 登录       | 1  |
|-----|----------|----|
| 1,  | 学生注册     | 1  |
| 2,  | 学生登录     | 2  |
| 二、网 | 网页版功能简介  | 3  |
| 1,  | 生源信息核对   | 3  |
| 2,  | 线上签约     | 4  |
| 3,  | 线上签约办理解约 | 6  |
| 4,  | 毕业去向登记   | 7  |
| 5,  | 报到证信息核对  | 9  |
| 6,  | 办理改派     | 9  |
| 三、微 | 数信端功能简介  | 10 |

目 录

我校智慧就业系统已上线,学生可以通过山西大学就业创业网、 就业微信公众号获取招聘信息,办理就业手续,参加就业活动等。

#### 一、登录

#### 1、学生注册

学生首次登录就业系统,需要先完成注册。登录山西大学就业创 业网,点击"学生登录",如图:

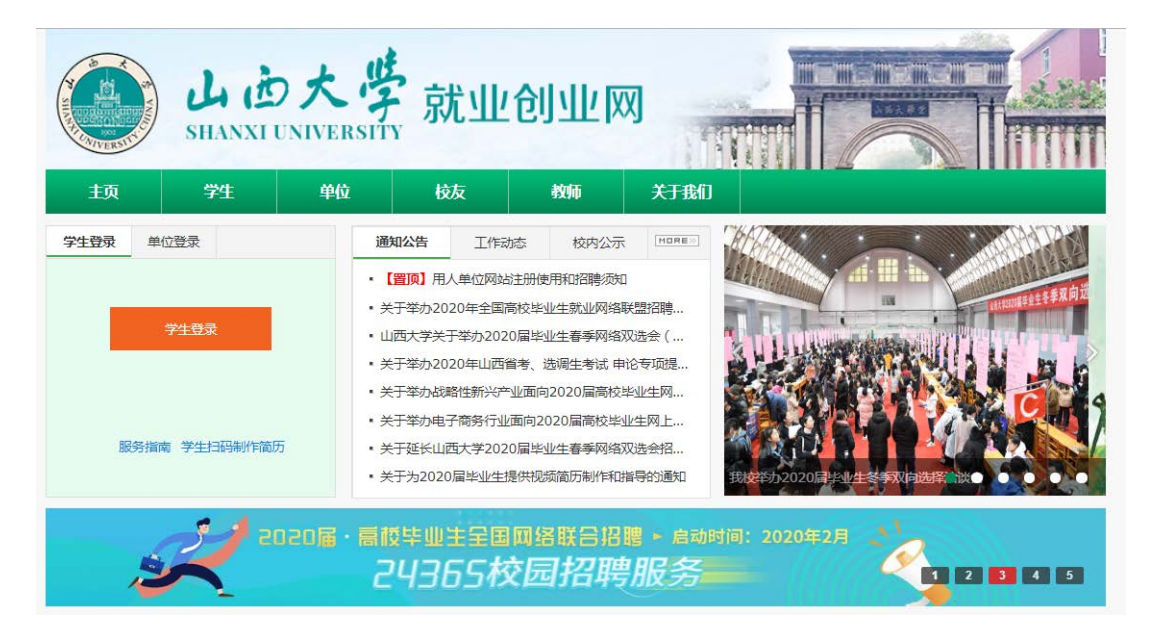

### 打开登录页面,点击"马上注册",按页面引导完成注册即可

| 山市大<br>SHANXI UNIVER | <b>学</b> 就业创业网 |        |
|----------------------|----------------|--------|
| 1 填写账号信              | 息 2 提交认证资料     | 3 登录完成 |
| 用户名*                 | 请输入学号          | 濟給入学号  |
| 姓名*                  | 请输入姓名          | 清输入姓名  |
| 验证码*                 | 验证码 0 C        | 清填写验证码 |
|                      | 注册             |        |

### 2、学生登录

学生注册完成后,即可正常登陆,在网站首页,选择学生登录, 打开登录页面,如图:

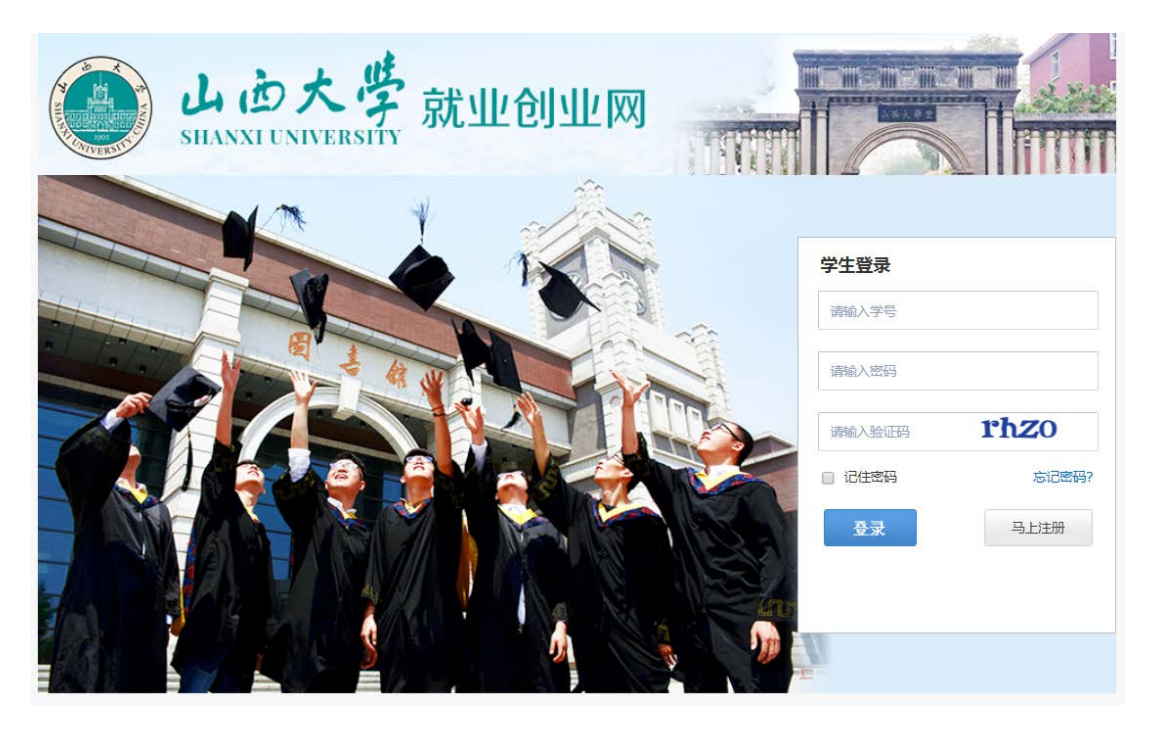

输入学号,密码即可登录成功,学生登录成功后,进入学生中心, 如图:

| 它迎访问山西大学就业创业网 |                         |              |              |      |        | 您好,测试账号; |
|---------------|-------------------------|--------------|--------------|------|--------|----------|
| налхі и       | 大学<br>NIVERSITY         | 就业创          | 世网           |      |        |          |
| 我的位置: 学生中心    |                         |              |              |      |        |          |
| 求职中心          |                         |              |              |      |        |          |
| ■ 我的简历        | 欢迎您,测试则                 | 送号           |              |      |        |          |
| ■ 职位收藏        | 学校:山西大学<br>邮箱:***@gg.cg | m 手机:17****6 | 0621         |      |        |          |
| ■ 职位申请        |                         |              |              |      |        |          |
| ■ 我的报名        | 快捷通道                    |              |              |      |        |          |
| 就业手续          | 办事大厅                    | 政策法规<br>线上签约 | 办事指南<br>办理解约 | 资料下载 | 生源信息核对 | 毕业去向登记   |
| 司 生源信息核对      | 就业信息                    | 招聘公告<br>国际组织 | 宣讲会          | 双选会  | 全职岗位   | 实习岗位     |
| 3. 线上签约办理解约   | 职业辅导                    | 讲座预约         | 咨询预约         |      |        |          |
| 三 毕业去向登记      | 精准就业推荐                  |              |              |      |        | 推荐设置     |
| 📑 报到证信息核对     |                         |              |              |      |        |          |
| 三 办理改派        |                         |              |              |      |        |          |
| 就业服务          |                         |              |              |      |        |          |

#### 二、功能简介

在学生用户中心首页面中,左侧为导航条,导航条内栏目是与学 生相关事务,右侧为办事大厅、就业信息、职业辅导,如上图。

1、生源信息核对

生源信息核对是学生线签约、毕业去向登记的前置功能,如果生 源信息核对未审核通过,则以上功能无法使用;

生源信息核对具体使用流程如下:

| 欢迎访问山西大学就业创业网 |            |      |      |        |                     | 您好,赞试账号退出 |
|---------------|------------|------|------|--------|---------------------|-----------|
|               | の大学就       | 业创业问 |      |        | Thin                |           |
| 求职中心          | 生源信息核对     |      |      |        |                     |           |
| 圓 我的简历        |            |      |      |        |                     |           |
| 三 职位收藏        | 在线核对完善生源信息 |      |      |        |                     |           |
| 三 职位申请        |            |      |      |        |                     |           |
| 圓 我的报名        | 院系         | 学号   | 姓名   | 状态     | 提交时间                | 操作        |
| 就业手续          | 文学院        | 123  | 测试账号 | 学校审核通过 | 2020-04-22 09:54:16 | 编辑        |
| 圓 生源信息核对      |            |      |      |        |                     |           |
| E 线上签约        |            |      |      |        |                     |           |
| 📑 銭上签约办理解约    |            |      |      |        |                     |           |
| ■ 毕业去向登记      |            |      |      |        |                     |           |
| 报到证信思核对       |            |      |      |        |                     |           |
| 国の理政派         |            |      |      |        |                     |           |

在学生中心点击"生源信息核对"进入如下页面:

| 欢迎访问山西大学就业创业网 |        |           |                    |      |          | 您好,测试账号 退出 |
|---------------|--------|-----------|--------------------|------|----------|------------|
| 🗐 职位收藏        |        | 学生排       | 是交                 | 院系审核 | 学校审核     |            |
| □□ 职位申请       |        |           |                    |      |          |            |
| ■ 我的报名        | 学生基本信息 | +展开+/-收起- |                    |      |          |            |
| 就业手续          |        | 学号        | 123                |      |          |            |
| ■ 生源信息核对      |        | 姓名        | 测试账号               |      |          |            |
| 📑 线上签约        |        |           | 1.1176             |      |          |            |
| 📑 线上签约办理解约    |        | - मिट     | 又字院                | `    |          |            |
| ■ 毕业去向登记      |        | 专业        | 中国现当代文学            |      | r        |            |
| 📑 报到证信息核对     |        | 班級        | 文学院                | ,    | 7        |            |
| 📑 办理改派        |        | 老牛号       | 123                |      |          |            |
| 就业服务          |        |           |                    |      |          |            |
| ■ 职业测评        |        | 防火节骗亏     |                    |      |          |            |
| ■ 咨询预约        | 学生生源信息 | +展开+/-收起- |                    |      |          |            |
| ■ 就业问答        |        | 学历        | 硕士生结业              | ,    | ,        |            |
| 赢 活动报名        |        | AME 45.1  |                    |      |          |            |
| ☴ 就业调查        |        | 学制        | 4                  |      |          |            |
| 账号设置          |        | 学位        | 请选择                |      | <i>,</i> |            |
| ■ 基本信息设置      |        | 性别        | 男                  |      | ·        |            |
| 2 隐私设置        |        | 身份证       | 420117199010276656 |      |          |            |
| 2 修改密码        |        | 山牛口地      | 40004007           |      |          |            |
|               |        | 山王口州      | 19901027           |      |          |            |

其中,部分信息由学校管理员导入,且不可修改,部分信息需要 由学生填报,如果发现生源信息有误需要修改,请按照提示提交相关 证明材料。

| * 生源信息是否完全正确          | 请选择       | •                  |        |
|-----------------------|-----------|--------------------|--------|
| * 申请修改理由              |           |                    |        |
| 1、修改生源所在地请上传户口本户主页和本人 | 页,或户籍证明2、 | 修改政治面貌请在修改理由中填入正确的 | 的政治面貌。 |
| * 上传相关证明              | 上传图片      |                    |        |
|                       | Ó         |                    |        |

2、线上签约

学生首次登录线上签约/毕业去向登记,会进行身份认证,系统 会给学生在生源核对中填报的手机号码发送验证码,确认核实后才可 使用,如果学生填报生源信息后修改了手机号,请先登录生源修改手机号。如图:

| WEDDONESS LIFE-A-MORNINGS LIGHT |                            |                                               |            | 4267 (ILM (814) |
|---------------------------------|----------------------------|-----------------------------------------------|------------|-----------------|
| SHANKIUM                        | F#12.52                    | Allum                                         |            |                 |
| 我的位置:学生中心/线上签约                  | 系统检测到您当前是结-<br>码已变更,请及时联系的 | 次貿易网络系统,需进行个人信息验证,请确认并完善以下-<br>收敛业会们负责老师排行修改。 | ↑人信思, 若手机号 |                 |
| 家股中0                            | 学母                         | 1462140506                                    | 至下方列表中查看您的 | 收起 <b>个</b>     |
| · 彩始的流行                         | 90.92                      | and a                                         |            |                 |
| 圖 职位收藏                          | 120                        | 105                                           | 新整约。       |                 |
| 圓 职位申请                          | 能箱 '                       | 1421015233@qq.com                             |            | 100             |
| 画 我的原名                          | 通讯地址。                      |                                               |            |                 |
| 就业于线                            | 手机                         | 176****0621                                   | 审核状态       | 操作              |
| 三 生產信息核对                        | ATOMACITY -                |                                               |            |                 |
| 圖 线上签约                          |                            | 认证 关闭                                         |            |                 |
| 国 线上签约办理解约                      |                            |                                               |            |                 |
|                                 |                            |                                               |            |                 |
| <b>画</b> 毕业去向登记                 |                            |                                               |            |                 |

通过确认后,学生即可进行线上签约。线上签约由用人单位向学 生发起邀约,学生登录网签系统后仔细核对双方约定的协议书内容是 否有误,确认无误后点击同意应约,则协议书生成。学生或用人单位 下载生成的协议书,打印一式三份,单位盖章后,学生需分别在学院 审核盖章和就业部门审核盖章,盖章完成后在线上签约详情中上传盖 章后的协议书图片。

注:单位发出邀约后,学生有一天的考虑期,24 小时后即可在 网上点击同意签约或拒绝签约。学校审核通过后生成协议书,需要由 用人单位先盖章。

5

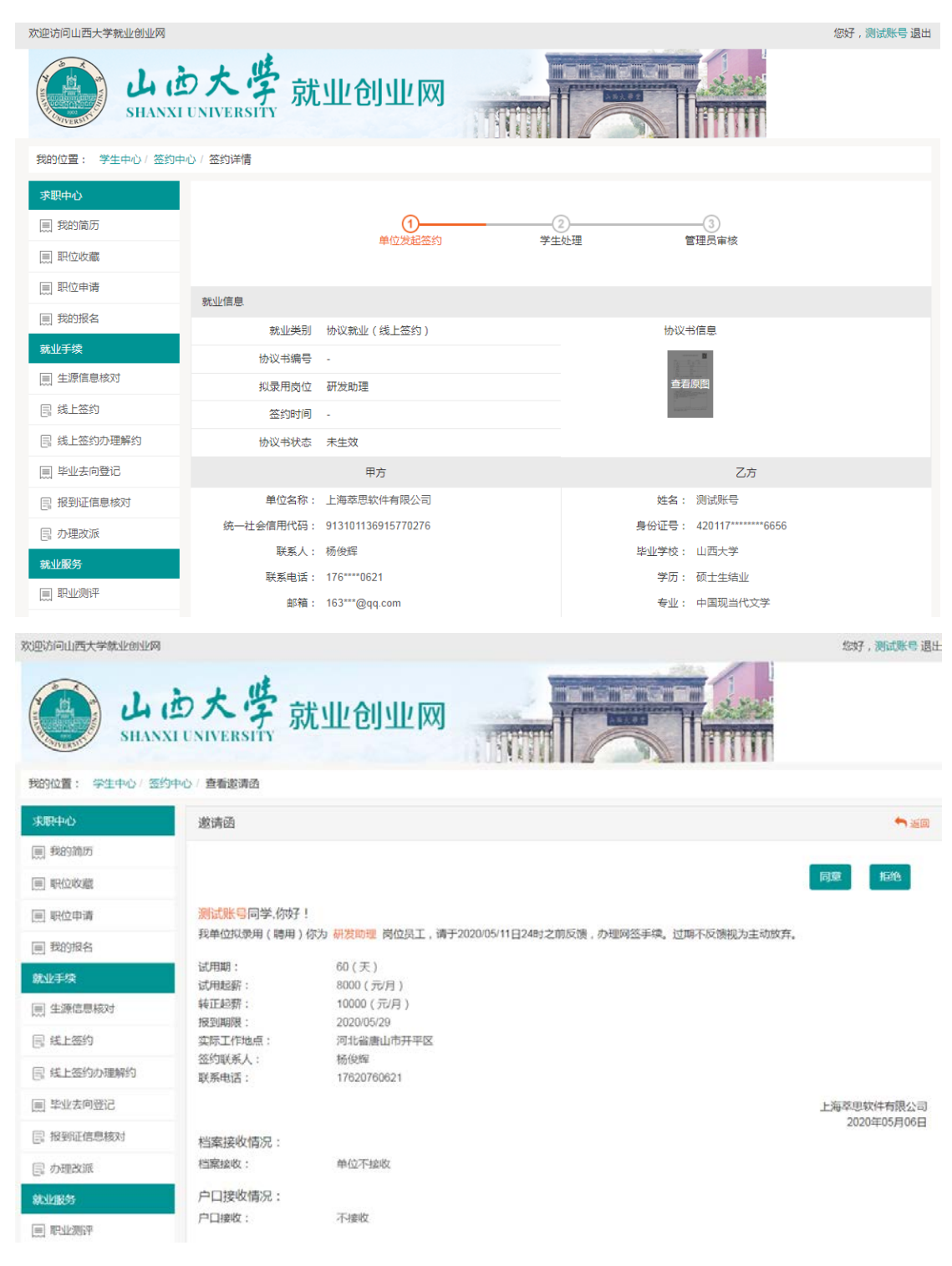

3、线上签约办理解约

学生线上签约成功后,如需解约,请在办理解约处发起解约申请; 如果单位发起了解约申请,学生也是在办理解约中应答,注:发起解 约需提供解约证明材料原件图片,并拿纸质材料到学校就业部门办理。

| 欢迎访问山西大学就业创业网 |                                                              |                                 |                                             |          |           |       | 您好,测试账号 退出 |
|---------------|--------------------------------------------------------------|---------------------------------|---------------------------------------------|----------|-----------|-------|------------|
|               | った学<br>iuniversity<br>#0                                     | 创业网                             |                                             |          |           |       |            |
| 求职中心          |                                                              | a surday backbarrowlds - restar | a da ana ang ang ang ang ang ang ang ang an |          |           |       | 收起 へ       |
| ■ 我的简历        | <ul> <li>① 协议书一旦主成,名称解约并</li> <li>① 线上签约的解约流程:单位或</li> </ul> | F与新甲位登到,须在<br>3学生提出解约申请,        | · 此处"历理解"的操作<br>另一方同意,经学                    | 校审核通过后则解 | 的成功。      |       |            |
| 圓 职位收藏        | ① 球上空动动脉动物性;为于5                                              | ENDARSONADO . TLADA             | ETULEURANA , 529                            | 收申核通过后期專 | FE-15647. |       |            |
| 圓 职位申请        | 金郎 • 单位:                                                     | 呂称                              |                                             |          |           |       | 面词         |
| ■ 我的报名        | 单位实际                                                         | 协议共编号                           | 笼约墨型                                        | 应约状态     | 审核状态      | 解约发起人 | 過作         |
| 就业手续          | 上海菜思软件有限公司                                                   | 123A5                           | 线上签约                                        | 已解约      | 解约审核通过    | 学生解约  | 查看許請       |

## 4、毕业去向登记

单位如无法进行线上签约,则学生可在毕业去向登记中录入和单 位已经签约好的纸质协议书内容,如图:

| 院理访问山西大学就业创业网 |                                                    | 您好,到试账号 退出 |
|---------------|----------------------------------------------------|------------|
| Li SILAN      | カ大学<br>就业创业网                                       |            |
| 我的位置:学生中心/就公  | 坊寨上报                                               |            |
| 求职中心          | 毕业去问题记                                             |            |
| 圓 我的简历        |                                                    |            |
| 回 职位收藏        | 请选择正确的毕业去向分类                                       |            |
|               | <ul> <li>□ 1. 些机工的以</li> <li>□ 2. 签示协合量</li> </ul> |            |
| ■ 我的报名        | ◎ 3、 見活就业                                          |            |
| 就业手续          | ○ 4、国家政策性就业                                        |            |
| 回 生液信息核对      | ◎ 5. 升学                                            |            |
| □ # ► ► 5550  | ◎6、出版、出現<br>◎7 時時以                                 |            |
| E ML123       | ◎ 8、不就业拟升学                                         |            |
| [5] 核上型约分增解的  | ◎ 9. 其他暂下就业                                        |            |
| ■ 毕业去问登记      | ◎ 10、不参加测量的研究生                                     |            |
| 展 报到证信息核对     | ◎ 11、 延調毕业                                         |            |
| 国 の理政派        | <b>T-#</b>                                         |            |

点击签就业协议,按照提示如实录入内容,如图:

| 欢迎访问山西大学就业创业网      |                                                                                | 1997, <b>测试账号</b> 退出 |
|--------------------|--------------------------------------------------------------------------------|----------------------|
| SILANS             | カ大学<br>就业创业网                                                                   |                      |
| \$189位置: 学生中O / 就出 | の楽上級                                                                           |                      |
| SERIES             | 华业去向登记                                                                         |                      |
| ■ 我的简助             |                                                                                |                      |
| 回 职位收藏             | <ul> <li>查編取WBUX</li> <li>● 1. 忽然以协议、用人单位地的户档关系(如:重业单位、机关、大型国企、高校等)</li> </ul> |                      |
| 同 职位申请             | ◎ 2、盆敷业协议,用人单位不够收户栏关系,但在用人单位听属地力理人事代理手续                                        |                      |
| 圓 我的报名             | ◎ 3、 签款业协议,用人单位不接收户口档案关系,生源地报到                                                 |                      |
| 教业正境               | ◎ 4、篮就业协议,用人单位不接收户口档案关系,代理(托管)地(非生源地、单位所在市)报到                                  |                      |
| 三 生源信息核对           | т—э)<br>(5—3)                                                                  |                      |
| 圆 线上签约             |                                                                                |                      |
| 回 紙上签约の理解约         |                                                                                |                      |

| 2011年1日 - 第二日 - 第二日 - 第二日 - 第二日 - 第二日 - 第二日 - 第二日 - 111日 - 11100 - 11100 - 11100 - 11100 - 11100 - 11100 - 11100 - 11100 - 11100 - 11100 - 11100 - 11100 - 11100 - 11100 - 11100 - 11100 - 11100 - 11100 - 11100 - 11100 - 11100 - 11100 - 11100 - 11100 - 11100 - 11100 - 11100 - 11100 - 11100 - 11100 - 11100 - 11100 - 11100 - 11100 - 11100 - 11100 - 11000 - 11000 - 11000 - 11000 - 11000 - 11000 - 11000 - 11000 - 11000 - 11000 - 11000 - 11000 - 11000 - 11000 - 11000 - 11000 - 110000 - 110000 - 110000 - 110000 - 110000 - 110000 - 110000000 - 1100000000 |                            |                                      |                                 |                                                                                 |
|----------------------------------------------------------------------------------------------------|----------------------------|--------------------------------------|---------------------------------|---------------------------------------------------------------------------------|
| ■ 我的简历                                                                                                    | 华亚云问豆心                     |                                      |                                 |                                                                                 |
| ~ ■ 职位收藏                                                                                                    | 学生!                        | 見亦                                   | ©<br>◎<br>◎                     | 学校审核                                                                            |
| 副 职位申请                                                                                                    | 74                         | -ex                                  | 0654418                         | <del>7</del> 1X#18                                                              |
| 11 我的报名                                                                                                    |                            | 返回重新选择                               | 毕业去向                            |                                                                                 |
| <b>杜</b> 业手续                                                                                                    | 签就业协议·签就业协议,用人单位接收户档关      | 系(如:事业单位、机关、大型                       | 劉国企、高校等)                        |                                                                                 |
| 副 生源信息核对                                                                                                    | 学号。                        | 123                                  |                                 |                                                                                 |
| 1 线上签约                                                                                                    | 姓名                         | 测试账号                                 |                                 |                                                                                 |
| 1 线上签约办理解约                                                                                                    | 学院                         | 文学院                                  |                                 | *                                                                               |
| ] 毕业去向登记                                                                                                    | 专业                         | 中国现当代文学                              |                                 | ,                                                                               |
| 报到证信息核对                                                                                                    |                            | 28+                                  |                                 |                                                                                 |
| ]] 办理改派                                                                                                    | 学历                         | BALL.                                |                                 |                                                                                 |
| 尤业服务                                                                                                    | 协议书编号                      | 123A6                                |                                 |                                                                                 |
| 1] 职业测评                                                                                                    | *协议书上工作单位全称                |                                      |                                 |                                                                                 |
| 咨询预约                                                                                                    | * 单位组织机构代码 ( 工商注册号 )       | 913101136915770276                   |                                 | 查询链接                                                                            |
| 罰 就业问答                                                                                                    | 请填写社会信用代码(组织机构代码),9或1      | 8位数字或字母                              |                                 |                                                                                 |
| 1] 活动报名                                                                                                    | * 单位性质                     | 医疗卫生单位                               |                                 | ▼ 请选择工作单位性质                                                                     |
| E] 就业调查                                                                                                    | * 毕业去向                     | 签就业协议形式就业                            |                                 | *                                                                               |
| 11日本信白いの第                                                                                                    | * 单位行业                     | 批发和零售业                               |                                 | ▼ 请选择工作单位行业                                                                     |
| 2 路私设署                                                                                                    | · · · · //~====//~==24/201 |                                      |                                 |                                                                                 |
|                                                                                                    | * 工作识证关制                   | 公务页                                  |                                 | ▼ 请选择工作职位类别                                                                     |
| E Doores                                                                                                    | * 工作单位所在地                  | 天津市                                  |                                 | * 请选择工作单位所在地                                                                    |
|                                                                                                    |                            | 天津市市辖区                               |                                 | č.                                                                              |
|                                                                                                    |                            | 天津市河东区                               |                                 | ¥                                                                               |
|                                                                                                    | * 单位地址                     | 1恶趣味群                                |                                 |                                                                                 |
|                                                                                                    | * 工作单位联系人                  | 123                                  |                                 | 请填写工作单位联系人姓名                                                                    |
|                                                                                                    | * 单位办公电话                   | 17620760621                          |                                 |                                                                                 |
|                                                                                                    | * 单位申邮                     | 1633006435@aa.com                    |                                 |                                                                                 |
|                                                                                                    |                            | 1033000433[gdq.com                   |                                 |                                                                                 |
|                                                                                                    | * 工作單位联系方式                 | 313131                               |                                 | 请搞写工作单位联系人手机                                                                    |
|                                                                                                    | 报到证签发类别                    | 去就业地报到                               |                                 | *                                                                               |
|                                                                                                    | • 报到证签往单位名称                |                                      |                                 | ₽ 报到证指头单位名称                                                                     |
|                                                                                                    | * 签往单位所在地                  | 湖北省                                  |                                 | <ul> <li>请选择报到证签注单位并在地</li> </ul>                                               |
|                                                                                                    |                            | 湖北省襄阳市                               |                                 | ¥                                                                               |
|                                                                                                    |                            | 湖北省枣阳市                               |                                 | *                                                                               |
|                                                                                                    |                            |                                      |                                 |                                                                                 |
|                                                                                                    | *上传就业相关证明                  | 上传图片                                 |                                 |                                                                                 |
|                                                                                                    |                            | Ó                                    |                                 |                                                                                 |
|                                                                                                    |                            | /古来》传谢は STLEAM                       | 如子!这种100mg-11mg-11mg-11         | 10.北国社: 22.23.46同時10.24 - 10.25.46周囲社: - 10.460.1.22                            |
|                                                                                                    |                            | 1. 油山上19807,9上19多50<br>周 语上信单位用人证明原社 | 9/1/120/以高业店上传协<br>·升学请提供受报通知书质 | ** UNITY:12749日1946は2月17539日196時(1)日平辺用人社<br>(件:出国。出境请提供出国护服或offer(因片:国家政策性派业(村 |

填写完毕后,可以先暂存,确认无误后,点击"保存并送审", 之后分别由院系审核和学校审核。

其他毕业去向登记。毕业生请根据个人实际情况在毕业去向登记 中选择合适的选项,根据相关信息提示录入就业信息和派遣信息,如 图:

| 欢迎访问山西大学就业创业网 |                                                        | 您好,贺试账号退出 |
|---------------|--------------------------------------------------------|-----------|
| SHANX         | o大学<br>就业创业网                                           |           |
| 我的位置:学生中心/就业  | 方案上报                                                   |           |
| 求职中心          | 毕业去向登记                                                 |           |
| 圓 我的简历        |                                                        |           |
| [三] 职位收藏      | 请选择正确的毕业去向分类                                           |           |
| 頁 职位申请        | <ul> <li>○ 1、25%321/00k</li> <li>○ 2、25劳动合同</li> </ul> |           |
| ■ 我的报名        | ◎ 3、灵活软业                                               |           |
| 就业手续          | ◎ 4、国家政策性就业                                            |           |
| 圓 生源信息核对      | <ul> <li>○ 5、升学</li> <li>○ 6、出国、出場</li> </ul>          |           |
| 圓 线上签约        | ◎ 7、待就业                                                |           |
| 📃 线上签约办理解约    | ◎ 8、不就业拟升学                                             |           |
| 圓 毕业去向登记      | <ul> <li>9、其他暂不就业</li> <li>○ 10、不参加派遣的研究生</li> </ul>   |           |
| 报到证信息核对       | ◎ 11、延期毕业                                              |           |
| 国 の理改派        | 11-11                                                  |           |

#### 5、报到证信息核对

毕业去向登记后,学校会根据毕业生填报的数据上报教育厅,形 成派遣方案。在上报教育厅之前,每个同学需要仔细核对填报数据, 以免出错影响派遣。

#### 6、办理改派

毕业生初次派遣后,需要调整改派的同学,在系统中录入改派的信息,学校审核通过后学生携带材料办理改派。

#### 三、微信端功能简介

毕业生可关注山西大学就业指导中心微信公众号,学生登录后可 在微信端查看求职信息、就业管理和就业服务相关事项。

微信公众号

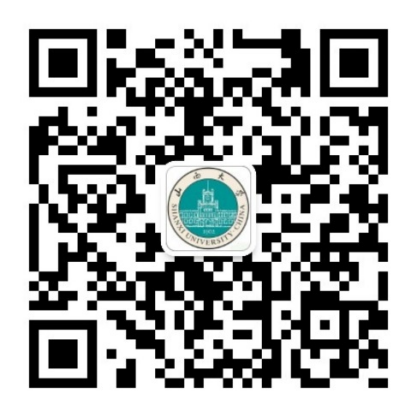

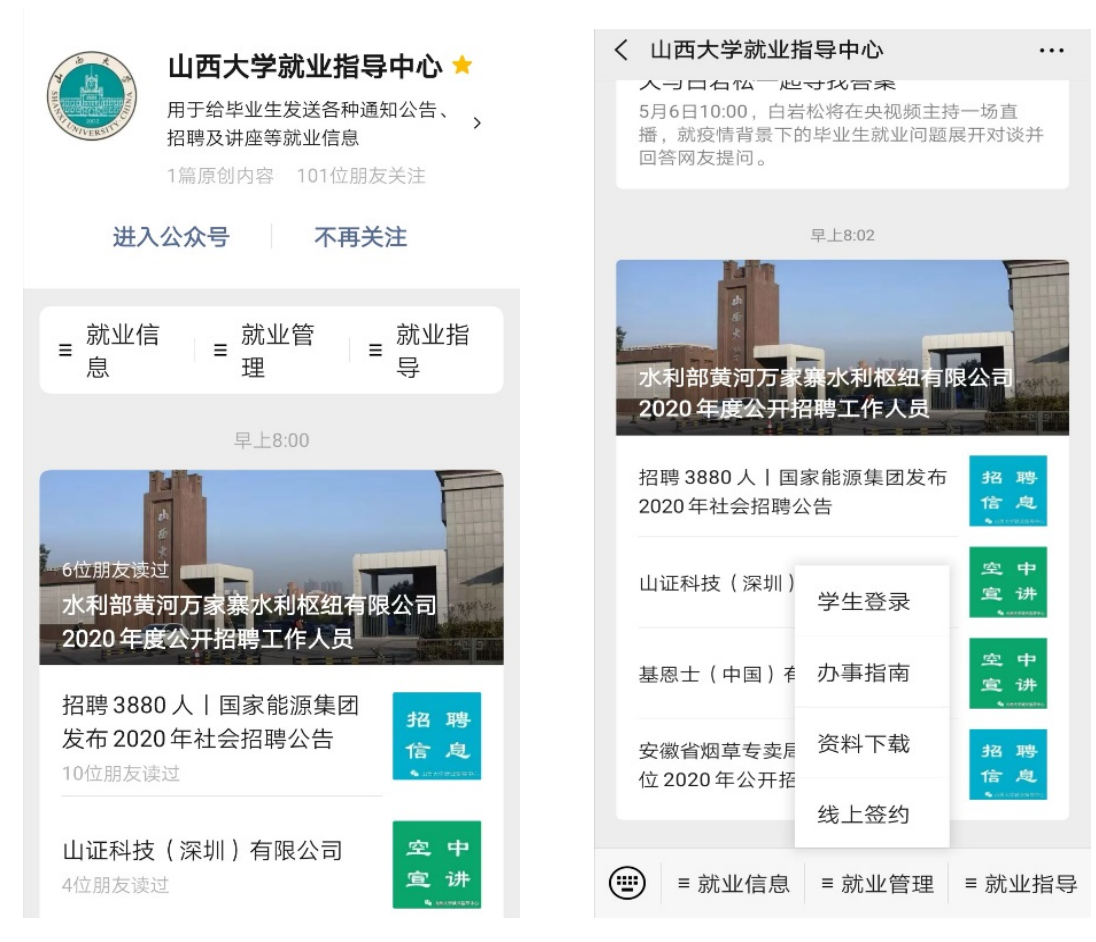

| × 山西大学就业创业网    |    | × 山西大学就业创业网                                                  |                    |                  |             |
|----------------|----|--------------------------------------------------------------|--------------------|------------------|-------------|
| 1              |    | ✓ 学生中心                                                       |                    |                  |             |
| 学生登录           |    | 测试账号<br>◎ 山西大学<br>② 17620760621                              |                    | 21               | >           |
| A 请输入学号        |    | <b>し</b><br>精准推送                                             | []                 | <b>〕</b><br>签到   | 「一」の「一」である。 |
| ☐ 请输入密码        |    | 求职中心<br>(武)<br>(武)<br>(武)<br>(武)<br>(武)<br>(武)<br>(武)<br>(武) | 图到职位收藏             | <b>同</b><br>取位申请 | (三) 我的报名    |
| ₽ <b>₽02</b> √ |    | 就业管理<br>(文)<br>生源核对                                          | <b>武</b><br>就业方案上报 | 同上签约             | 」<br>报到证查询  |
| 登录             |    | 就业服务                                                         |                    | _                |             |
| 立即注册           | 密码 | 跟踪调查                                                         | 活动报名               | <b>②</b><br>咨询预约 | 「天」         |
| 切换单位登录 切换教师登录  |    | 我的咨询                                                         |                    |                  |             |
|                |    | ☆ 首页                                                         |                    |                  |             |